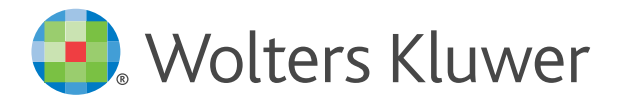

# Generell installasjonsveiledning for ikke-skybaserte produkter

# Gjelder: Skatt, Årsavslutning, Dokument, Revisjon, Konsern og Økonomianalyse

**NB**! Ved **Nettverksinstallasjon** følges samme prosedyre med henvisning til et "share" eller nettverksdrev. Se <u>siste punkt</u> i bunn av prosedyren.

- Nedlastinger her: <u>http://support.wolterskluwer.no/nedlastinger/</u>
- Installasjonen består av to steg: Lisenshåndterer og selve programmet.

Start installasjonen og bekreft sikkerhetsvarsler underveis.

En **Standard installasjon** forenkler valgene og vil opprette datamappene på din brukerprofil under Dokumenter (Biblioteket).

Gå til Tilpasset Installasjon for flere valgmuligheter.

Får du spørsmål om å installere Systemkomponenter, gå til <u>http://support.wolterskluwer.no/nedlastinger/</u> finn Systemkomponenter i listen og installer dette. Bekreft spørsmålene underveis.

| 🐔 Installere - Skatt                            | - 🗆 X                                                                          |
|-------------------------------------------------|--------------------------------------------------------------------------------|
|                                                 | Velkommen til<br>installasjonsprogrammet for<br>Skatt.                         |
|                                                 | Dette vil installere Skatt 2020.3 på din maskin.                               |
|                                                 | Det anbefales at du avslutter alle programmer som kjører før<br>du fortsetter. |
| B                                               | Klikk på Neste for å fortsette, eller Avbryt for å avslutte<br>installasjonen. |
| Wolters<br>Kluwer                               |                                                                                |
| Support 22 34 60 00<br>support@wolterskluwer.no | Hjelp Avbryt                                                                   |

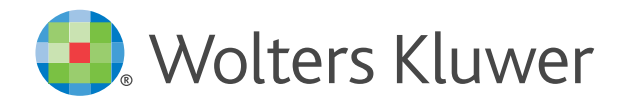

## Velg Neste:

| 🚺 Installere - Skatt                                                                                                    | _                                  |                   | ×   |
|----------------------------------------------------------------------------------------------------|------------------------------------|-------------------|-----|
| Lisensbetingelser                                                                                                    |                                    |                   |     |
| venningstries ipigende ilsensinformasjon ipr du fortsetter.                                                                                                    |                                    |                   |     |
| Vennligst les følgende lisensbetingelser. Du må godta innholdet i liser<br>du fortsetter med installasjonen.                                                                                                    | nsbeting                           | jelsene før       |     |
| Generelle vilkår for våre programmer<br>Vilkårene gjelder abonnement av programvare fra Wolters Kluwer N                                                                                                    | orge As                            | S (i det          |     |
| følgende kalt Wolters Kluwer) i henhold til bestilling. Unntak fra disse<br>gjøres eventuelt i særskilt abonnementsavtale. Ved å installere, kop<br>annen måte anvende programmet, aksepterer abonnenten nedenst                                                                                                    | e vilkåre<br>viere elle<br>ående v | er på<br>vilkår.  |     |
| <ol> <li>Definisjoner<br/>Med programvare menes den(de) programvare(r) som er spesifisert<br/>ordrebekreftelse og/ eller i særskilt abonnementsavtale. Programva<br/>som SaaS (software as a service) og/ eller som Wolters Kluwer drifte<br/>eget miljø, omfattes også av disse generelle vilkår så langt de passe</li> </ol> | i<br>rer som<br>er og ho<br>er.    | tilbys<br>oster i |     |
| Jeg aksepterer lisensbetingelsene                                                                                                    |                                    |                   |     |
| ○ Jeg aksepterer ikke lisensbetingelsene                                                                                                    |                                    |                   |     |
| Support 22 34 60 00<br><u>support@wolterskluwer.no</u> <u>Hj</u> elp < Tilbake Nest                                                                                                    | e >                                | Avb               | ryt |

### Velg **Neste**: (se punkt for **Tilpasset installasjon** lenger ned i dokumentet)

| 👩 Installere - Skatt —                                                                                          |       | ×      |
|----------------------------------------------------------------------------------------------------|-------|--------|
| Velg installasjonstype                                                                                          |       |        |
| Velg en installasjonstype.                                                                                      |       |        |
| Standard (IKKE I NETTVERK/FLERBRUKSMILJØ)                                                                       |       |        |
| Alle innstillinger blir husket fra forrige gang programmet ble installer                                        | rt.   |        |
| Hvis det er første gang du installerer så vil filer lagres i standardma<br>dvs. under mappen "Mine Dokumenter". | pper, |        |
| Tilpasset (FOR NETTVERK/FLERBRUKSMILJØ)                                                                         |       |        |
| Du kan velge hvor programmet installeres og hvilke mapper filer ska<br>lagres i.                                | al    |        |
| Hvis du installerer på nettverk må du velge dette alternativet.                                                 |       |        |
|                                                                                                    |       |        |
| Support 22 34 60 00<br>support@wolterskluwer.no Hjelp < Tilbake Neste >                                         | A     | Avbryt |

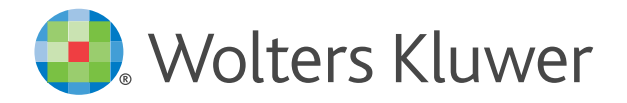

#### Velg Neste:

| 🐔 Installere - Skatt                                                                                                    | _        |      | ×   |
|----------------------------------------------------------------------------------------------------|----------|------|-----|
| <b>Lisenshåndterer</b><br>Programvarer fra Wolters Kluwer krever en lisenshåndterer for å ku<br>Velg et av alternativene nedenfor. | nne bruk | es.  |     |
| O Bruk funnet lokal installasjon:                                                                                                  |          |      |     |
| Oppdater eldre versjon av lokal installasjon:                                                                                      |          |      |     |
| O Bruk funnet nettverksinstallasjon:                                                                                               |          |      |     |
| Oppdater eldre versjon av nettverksinstallasjon:                                                                                   |          |      |     |
| Angi søkesti på nettverksenhet Start ny installasjon                                                                               |          |      |     |
| Support 22 34 60 00<br>support@wolterskluwer.no Hjelp < Tilbake Inst                                                               | aller    | Avbr | ryt |

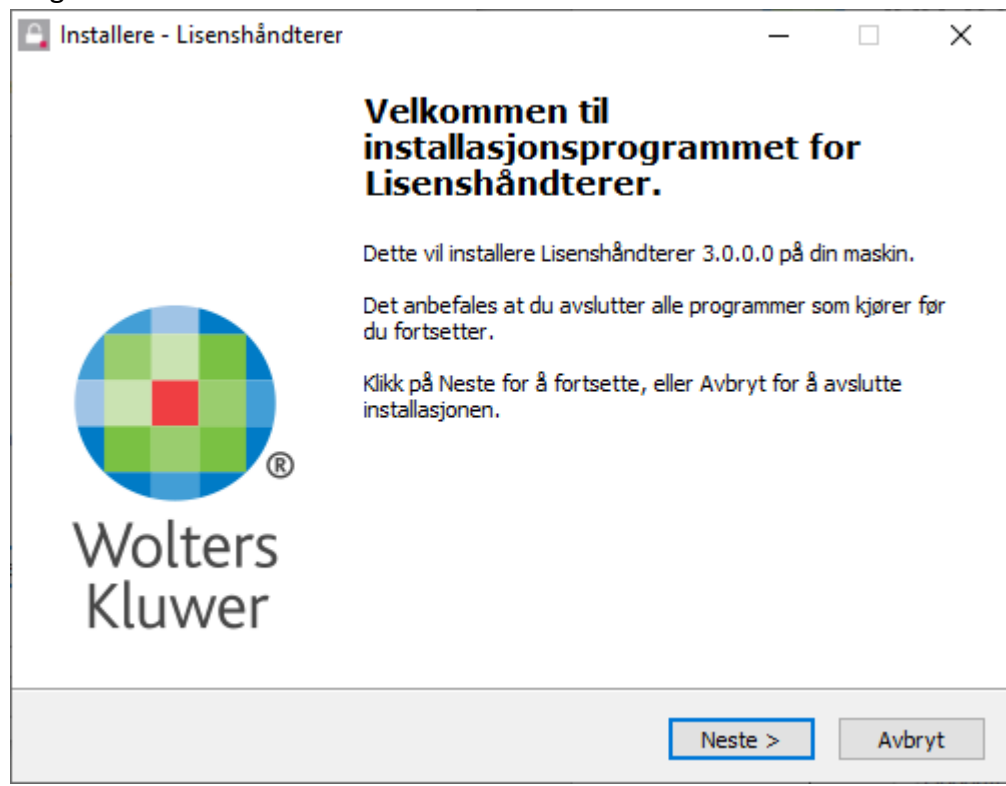

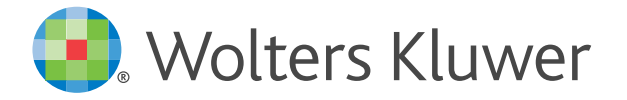

Velg mellom ny lokal installasjon eller ny nettverksinstallasjon og velg Neste:

| 🖺 Installere - Lisenshåndterer                                                                                                    | _    |     | ×   |
|----------------------------------------------------------------------------------------------------|------|-----|-----|
| <b>Velg type installasjon</b><br>Om installasjonsprogrammet finner en eksisterende installasjon av<br>lisenshåndtereren så er uppdatera forvalgt og anbefales. |      |     |     |
| Oppdater eksisterende versjon av lisenshåndterer                                                                                                    |      |     |     |
| Ny lokal installasjon                                                                                                    |      |     |     |
| O Ny nettverksinstallasjon                                                                                                    |      |     |     |
|                                                                                                    |      |     |     |
|                                                                                                    |      |     |     |
|                                                                                                    |      |     |     |
|                                                                                                    |      |     |     |
|                                                                                                    |      |     |     |
|                                                                                                    |      |     |     |
| < Tilbake Nest                                                                                                    | ie > | Avb | ryt |

## Bla til ønsket mappe eller klikk Neste:

| 🖺 Installere - Lisenshåndterer                                                                                                    | _       |       | ×  |
|----------------------------------------------------------------------------------------------------|---------|-------|----|
| Velg mappen hvor filene skal installeres:<br>Hvor skal Lisenshåndterer installeres? Standardkatalogen for progra<br>til Programfiler. | m er en | dret  |    |
| Installasjonsprogrammet vil installere Lisenshåndterer i følg                                                                         | ende m  | appe. |    |
| Klikk på Bla gjennom hvis du vil velge en annen mappe.                                                                                |         |       |    |
| C:\Program Files (x86)\Wolters Kluwer\Lisenshåndterer                                                                                 | Bla gj  | ennom |    |
|                                                                                                    |         |       |    |
|                                                                                                    |         |       |    |
|                                                                                                    |         |       |    |
|                                                                                                    |         |       |    |
|                                                                                                    |         |       |    |
| Programmet krever minst 8,0 MB med diskplass.                                                                                         |         |       |    |
| < Tilbake Inst                                                                                                    | aller   | Avbr  | yt |

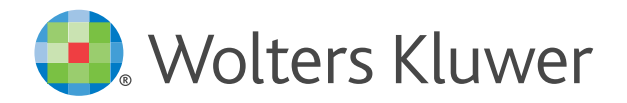

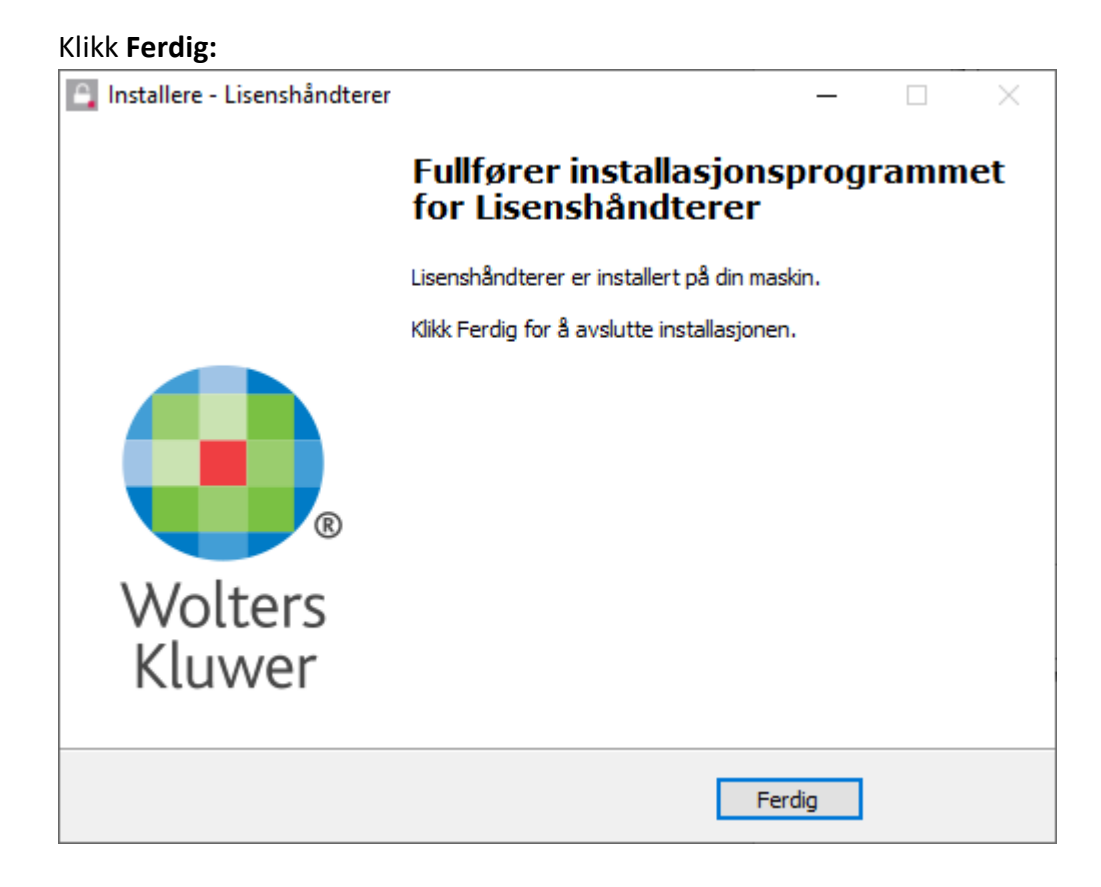

#### Klikk Neste for å gå videre med installasjon av Skatt:

| 🛐 Installere - Skatt —                                                                                                    | × |
|----------------------------------------------------------------------------------------------------|---|
| Lisenshåndterer<br>Programvarer fra Wolters Kluwer krever en lisenshåndterer for å kunne brukes.<br>Velg et av alternativene nedenfor. |   |
| ● Bruk funnet lokal installasjon (versjon 3.0.0.0):<br>C:\Program Files (x86)\Wolters Kluwer\Lisenshåndterer\LicenceManagerLauncher.e: |   |
| Oppdater eldre versjon av lokal installasjon:                                                                                          |   |
| O Bruk funnet nettverksinstallasjon:                                                                                                   |   |
| Oppdater eldre versjon av nettverksinstallasjon:                                                                                       |   |
|                                                                                                    |   |
| Angi søkesti på nettverksenhet Start ny installasjon                                                                                   |   |
|                                                                                                    |   |
| Support 22 34 60 00<br><u>support@wolterskluwer.no</u> Hjelp < Tilbake Installer Avbryt                                                |   |

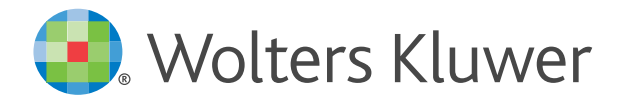

## Klikk Neste for å gå videre med installasjon av skatteprogrammet:

| 👩 Installere - Skatt                                                                                                   | —        |           | ×  |
|----------------------------------------------------------------------------------------------------|----------|-----------|----|
| Lisenshåndterer<br>Dragramuser for Weltere Kluwer krouer en ligenshåndterer for å kur                                  | no bruk  |           |    |
| Velg et av alternativene nedenfor.                                                                                     | Ine bruk | es.       |    |
| Bruk funnet lokal installasjon (versjon 3.0.0.0):     C:\Program Files (x86)\Wolters Kluwer \Lisenshåndterer \LicenceM | anagerL  | auncher.e | :  |
| Oppdater eldre versjon av lokal installasjon:                                                                          |          |           |    |
| O Bruk funnet nettverksinstallasjon:                                                                                   |          |           |    |
| Oppdater eldre versjon av nettverksinstallasjon:                                                                       |          |           |    |
| Angi søkesti på nettverksenhet Start ny installasjon                                                                   |          |           |    |
| Support 22 34 60 00<br><u>support@wolterskluwer.no</u> Hjelp < Tilbake Insta                                           | aller    | Avbr      | yt |

# Klikk Ferdig:

| 🚮 Installere - Skatt                            |                                                                                  | _                    |            | $\times$ |
|-------------------------------------------------|----------------------------------------------------------------------------------|----------------------|------------|----------|
|                                                 | Fullfører installasjo<br>for Skatt                                               | nsprog               | ramm       | et       |
|                                                 | Skatt er installert på din maskin. Pro<br>du klikker på et av de installerte iko | ogrammet ka<br>nene. | n kjøres v | ed at    |
| ®                                               | Klikk Ferdig for å avslutte installasjo                                          | nen.                 |            |          |
| Wolters<br>Kluwer                               |                                                                                  |                      |            |          |
| Support 22 34 60 00<br>support@wolterskluwer.no | Hjelp                                                                            | Ferdig               |            |          |

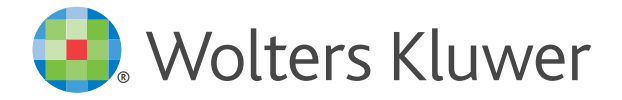

# **Tilpasset installasjon**

Dette gir mulighet for å tilpasse installasjonen ved å angi ønsket mappe.

| 👩 Installere - Skatt                                                                                                    | _                  |     | ×   |
|----------------------------------------------------------------------------------------------------|--------------------|-----|-----|
| Velg installasjonstype                                                                                                    |                    |     |     |
| Velg en installasjonstype.                                                                                                    |                    |     |     |
| O Standard (IKKE I NETTVERK/FLERBRUKSMILJØ)                                                                                               |                    |     |     |
| Alle innstillinger blir husket fra forrige gang programmet ble ins<br>Hvis det er første gang du installerer så vil filer lagres i standa | tallert.<br>rdmann | ər  |     |
| dvs. under mappen "Mine Dokumenter".                                                                                                    | amapp.             |     |     |
| Tilpasset (FOR NETTVERK/FLERBRUKSMILJØ)                                                                                                   |                    |     |     |
| Du kan velge hvor programmet installeres og hvilke mapper file<br>lagres i.                                                               | er skal            |     |     |
| Hvis du installerer på nettverk må du velge dette alternativet.                                                                           |                    |     |     |
|                                                                                                    |                    |     |     |
|                                                                                                    |                    |     |     |
| Support 22 34 60 00<br>support@wolterskluwer.no Hjelp < Tilbake Neste                                                                     | 2 >                | Avb | ryt |

| 🚺 Installere - Skatt                                                                                                    | _        |             | Х  |
|----------------------------------------------------------------------------------------------------|----------|-------------|----|
| Lisenshåndterer<br>Programvarer fra Wolters Kluwer krever en lisenshåndterer for å ku<br>Velg et av alternativene nedenfor. | nne brul | kes.        |    |
| ● Bruk funnet lokal installasjon:<br>C:\Program Files (x86)\Wolters Kluwer\Lisenshåndterer\LicenceN                         | lanager  | Launcher.e: | :  |
| Oppdater eldre versjon av lokal installasjon:                                                                               |          |             |    |
| O Bruk funnet nettverksinstallasjon:                                                                                        |          |             |    |
| Oppdater eldre versjon av nettverksinstallasjon:                                                                            |          |             |    |
| Angi søkesti på nettverksenhet Start ny installasjon                                                                        |          |             |    |
| Support 22 34 60 00<br>support@wolterskluwer.no Hjelp < Tilbake Nes                                                         | te >     | Avbr        | yt |

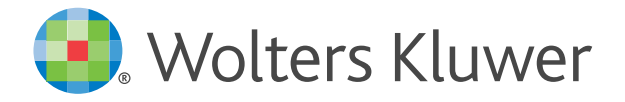

# Velg plassering for programmet og klikk Neste:

| 🐔 Installere - Skatt                                                                                                    | _       |       | ×  |
|----------------------------------------------------------------------------------------------------|---------|-------|----|
| Velg mappen hvor filene skal installeres:<br>Hvor skal Skatt installeres? Standardkatalogen for program er endre<br>Programfiler. | et til  |       |    |
| Installasjonsprogrammet vil installere Skatt i følgende map                                                                       | pe.     |       |    |
| Klikk på Bla gjennom hvis du vil velge en annen mappe.                                                                            |         |       |    |
| C:\Program Files (x86)\Wolters Kluwer\Skatt2020                                                                                   | Bla gje | ennom |    |
|                                                                                                    |         |       |    |
|                                                                                                    |         |       |    |
|                                                                                                    |         |       |    |
|                                                                                                    |         |       |    |
|                                                                                                    |         |       |    |
|                                                                                                    |         |       |    |
| Support 22 34 60 00<br>support@wolterskluwer.no Hjelp < Tilbake Nes                                                               | te >    | Avbr  | yt |

| 🚺 Installere - Skatt                                                              | _  |      | ×  |
|-----------------------------------------------------------------------------------|----|------|----|
| Angi søkestier<br>Standardkatalogene for datafiler er endret til Mine dokumenter. |    |      |    |
| Søkesti for årets klientfiler:                                                    |    |      |    |
| sers\bjornar.bolsoy\Documents\Wolters Kluwer\Skatt\Skatt2020\SA\                  |    | Bla  |    |
| Søkesti for fjorårets årets klientfiler:                                          |    |      |    |
| C:\Users\bjornar.bolsoy\Documents\Wolters Kluwer\Skatt\Skatt2019                  |    | Bla  |    |
| Søkesti for import:                                                               |    |      |    |
| C:\Users\bjornar.bolsoy\Documents\Wolters Kluwer\Skatt\Skatt2020                  |    | Bla  |    |
| Søkesti for Altinnfiler:                                                          |    |      |    |
| C:\Users\bjornar.bolsoy\Documents\Wolters Kluwer\Skatt\Skatt2020                  |    | Bla  |    |
|                                                                                   |    |      |    |
|                                                                                   |    |      |    |
| Support 22 34 60 00<br>support@wolterskluwer.no Hjelp < Tilbake Neste             | :> | Avbr | yt |

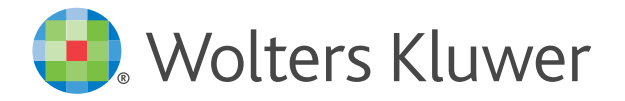

Kontroller mappene for klienfiler mm. og klikk på Neste:

| 🚮 Installere - Skatt —                                                            |      | Х  |
|-----------------------------------------------------------------------------------|------|----|
| Angi søkestier<br>Standardkatalogene for datafiler er endret til Mine dokumenter. |      |    |
| Søkesti for årets klientfiler:                                                    |      |    |
| sers\bjornar.bolsoy\Documents\Wolters Kluwer\Skatt\Skatt2020\SA\                  | Bla  |    |
| Søkesti for fjorårets årets klientfiler:                                          |      |    |
| C:\Users\bjornar.bolsoy\Documents\Wolters Kluwer\Skatt\Skatt2019                  | Bla  |    |
| Søkesti for import:                                                               |      |    |
| C:\Users\bjornar.bolsoy\Documents\Wolters Kluwer\Skatt\Skatt202C                  | Bla  |    |
| Søkesti for Altinnfiler:                                                          |      |    |
| C:\Users\bjornar.bolsoy\Documents\Wolters Kluwer\Skatt\Skatt202C                  | Bla  |    |
|                                                                                   |      |    |
| Support 22 34 60 00<br>support@wolterskluwer.no Hjelp < Tilbake Neste >           | Avbr | yt |

#### Klikk Ferdig:

| 🚮 Installere - Skatt                            |                                                                                     | _                 |            | $\times$ |
|-------------------------------------------------|-------------------------------------------------------------------------------------|-------------------|------------|----------|
|                                                 | Fullfører installasjon<br>for Skatt                                                 | sprog             | ramm       | et       |
|                                                 | Skatt er installert på din maskin. Prog<br>du klikker på et av de installerte ikone | rammet ka<br>ene. | n kjøres v | ed at    |
| ®                                               | Klikk Ferdig for å avslutte installasjon                                            | en.               |            |          |
| Wolters<br>Kluwer                               |                                                                                     |                   |            |          |
| Support 22 34 60 00<br>support@wolterskluwer.no | Hjelp                                                                               | Ferdig            |            |          |

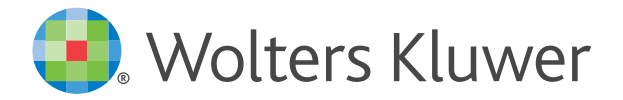

Programmet må nå aktiveres med kundenummer. Hvis ikke er programmet i en begrenset demomodus uten mulighet for å lagre data.

Start Skatt via ikonet på Skrivebordet:

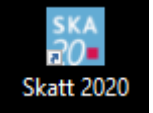

Velg Klikk her for å starte Lisenshåndtereren:

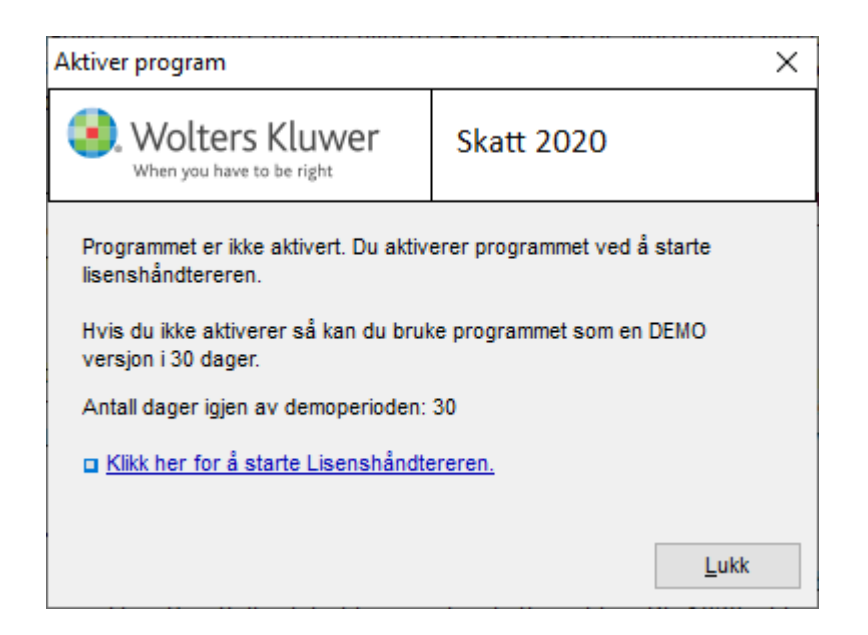

#### Klikk på Neste:

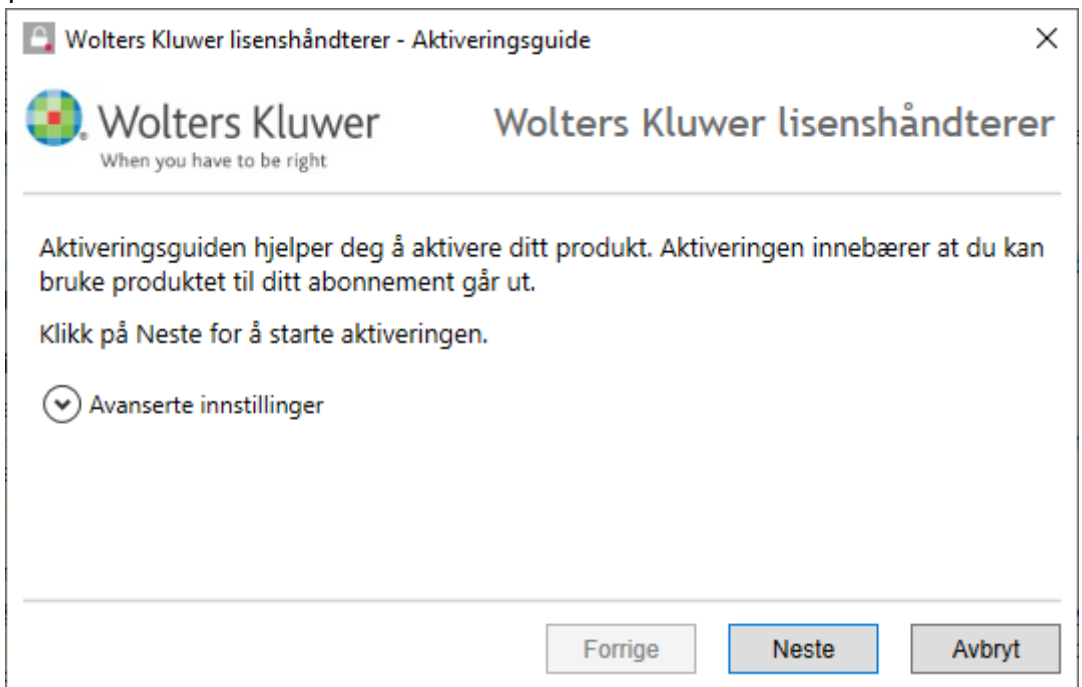

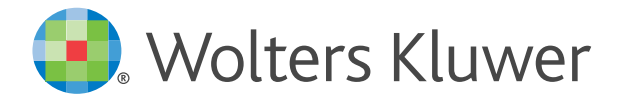

## Legg inn brukerinformasjon og klikk på Neste: (epost og kundenummer må være gyldig)

| 🕒 Wolters Kluwer lisenshåndterer - Aktiveringsguide 🛛 🗙 |                                      |  |
|---------------------------------------------------------|--------------------------------------|--|
| Wolters Kluwer Wolters Kluwer lisenshåndterer           |                                      |  |
| For å aktivere produkte                                 | t må du ange opplysningene nedenfor. |  |
| Fornavn:                                                | Kari                                 |  |
| Etternavn:                                              | Normann                              |  |
| E-post:                                                 | Kari@normann.no                      |  |
| Kundenummer:                                            | 99199                                |  |
|                                                         |                                      |  |
|                                                         |                                      |  |
|                                                         | Forrige Neste Avbryt                 |  |

Kundenummer finner du på faktura eller tidligere installert program under supportmenyen:

| $\bigcirc$ | Support                       |                          |
|------------|-------------------------------|--------------------------|
| $\sim$     | <b>•</b> •                    | 22 34 60 00              |
|            |                               | support@wolterskluwer.no |
| om ditt    | <b>€</b>                      | Support på nett          |
|            | Kundenummer:                  | (119 (BB)                |
|            | Utløpsdato:                   | 13.10.2021               |
| ig elekt   | Lisensierte moduler:<br>Skatt | 2 bruker(e) 13. 10. 2021 |
| ring       | Sjernhjelp                    | 🔒 Lisenshåndterer        |
| m flerr    | 🕒 Send til support            | 📆 Generelle vilkår       |
| n.v        | Oppdater                      | <b>Kundeinformasjon</b>  |
|            |                               |                          |

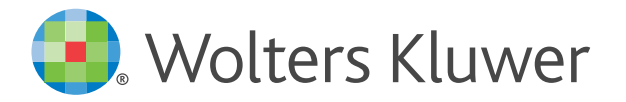

Gå til din epost, finn eposten med aktiveringskoden, kopier denne og lim inn her:

| 🕒 Wolters Kluwer lisenshåndterer - Aktiveringsguide 🛛 🗙                             |                                                          |  |
|-------------------------------------------------------------------------------------|----------------------------------------------------------|--|
| Wolters Kluwer<br>When you have to be right                                         | Wolters Kluwer lisenshåndterer                           |  |
| En bekreftelse er sendt til din e-post bl                                           | b@akelius.no.                                            |  |
| I e-postmeldingen finnes aktiveringsko<br>produktet.                                | den som du skal angi nedenfor for å aktivere             |  |
| Hvis du ikke mottar e-posten, kontrolle<br>ikke er stoppet av et eventulet spamfilt | er at e-postadressen er korrekt, samt at e-posten<br>er. |  |
| Aktiveringskode:                                                                    | <u>Klikk her for hjelp.</u>                              |  |
|                                                                                     | Forrige Neste Avbryt                                     |  |

Programmet er nå aktivert.

Trykk **Fullfør** og programmet er klart til bruk.

Når du starter programmet, vil det komme opp et bilde om kundeinformasjon. Her kan du legge inn firmanavn og adresse om ønskelig, men det er ikke nødvendig.

#### Nettverksinstallasjon

Ved en **Nettverksinstallasjon** vil det etter fullført installasjon ligge en klient- eller **Arbeidsplassinstallasjon** i programmappen. Denne har filnavn **Install.exe** og kjøres på hver enkelt bruker, som skal ha tilgang. Denne lager blant annet ikon på Skrivebordet, samt filassosiering og kobling mellom Skatt og Årsavslutning.

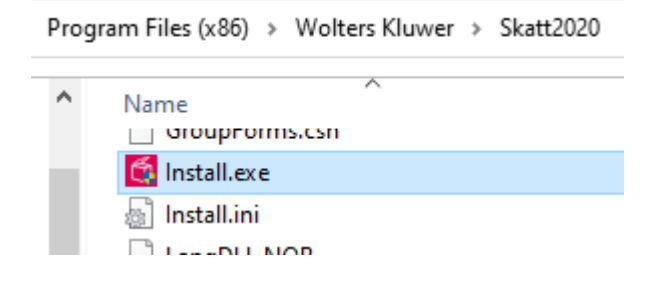

Merk: Programmet benytter ingen databasetjenester, kun flate filer.